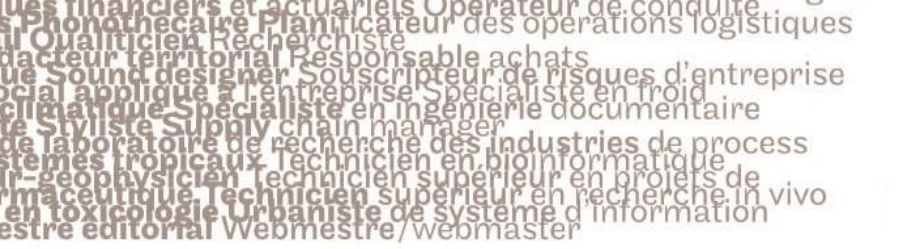

# le cnam

#### 1. Activer le Mode édition

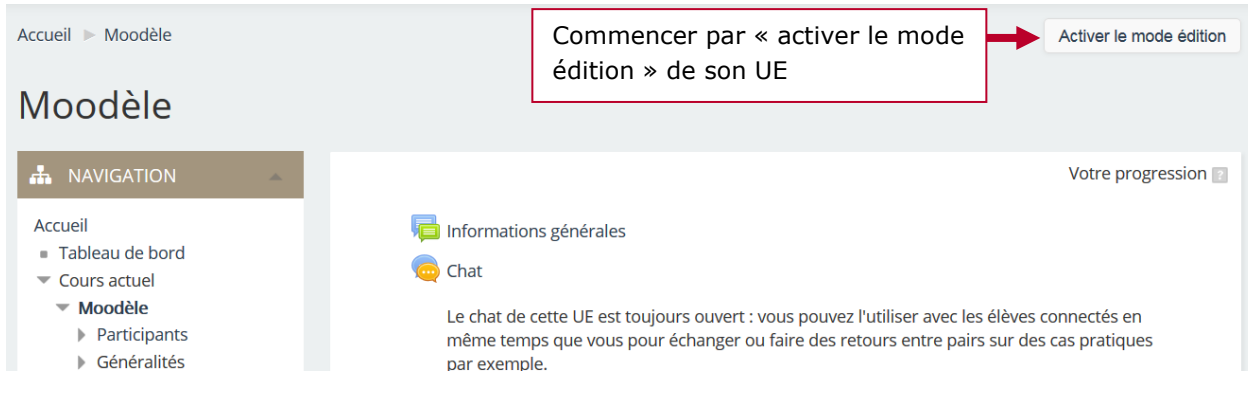

### 2. Ajouter une activité glossaire

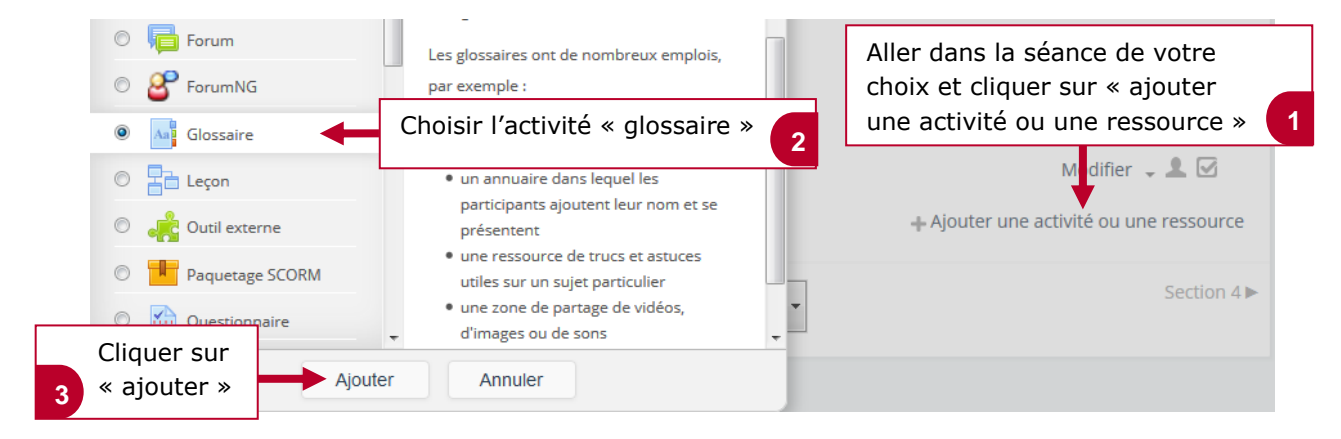

### 3. Renseigner les informations du glossaire

| ✓ Généraux                         |              |                                                                                                    |                                                           |
|------------------------------------|--------------|----------------------------------------------------------------------------------------------------|-----------------------------------------------------------|
| Nom*                               | Lexique du m | arketing digital                                                                                           | Renseigner ici le nom de votre glossaire                  |
| Description                        |              |                                                                                                    | ٩                                                         |
|                                    |              |                                                                                                    |                                                           |
| - Articles                         |              |                                                                                                    |                                                           |
| Approuvé automatiquement 🔝 👔       | Dui          | Modifier si besoin les parametri<br>articles créés par les élèves per<br>automatiquement ou nécess         | es integres par defaut. Les<br>uvent être approuvés       |
| Toujours autoriser la modification | Non          | manuelle par l'enseignant a                                                                                | vant d'être consultable. 2                                |
| Autoriser les doublons             | Non          |                                                                                                    | <b>•</b>                                                  |
| Autoriser les commentaires 👔       | Non          | Possibilité d'autoriser les comm<br>les définitions. Si vous souhaite<br>pas créer d'article, contactez le | nentaires des élèves sur<br>ez que les élèves ne puissent |
| Activer les liens automatiques     | Dui          | F                                                                                                    | 3                                                         |

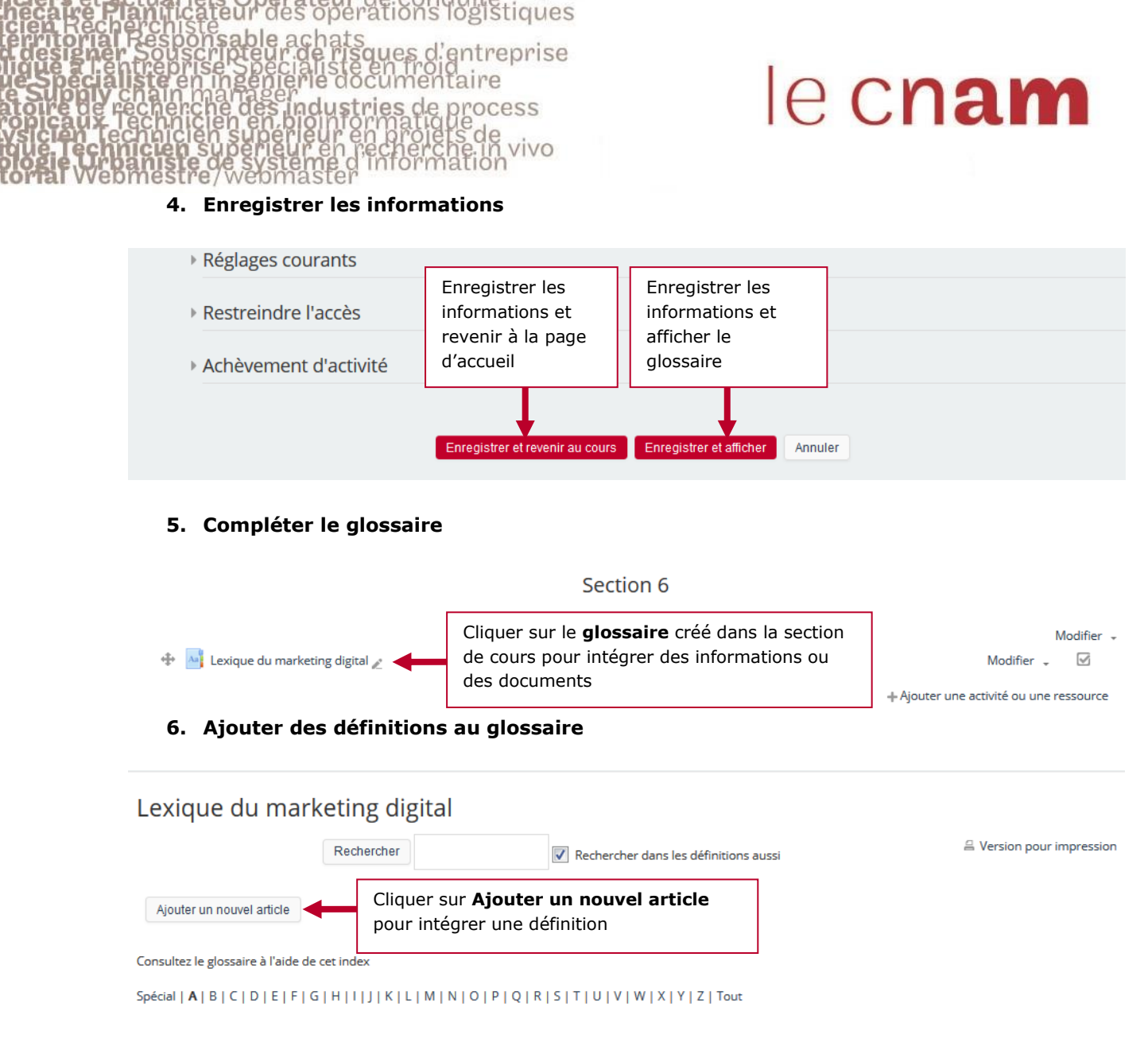

## 7. Compléter les définitions

| Lexique du marketir | ig digital                                                                                                    |
|---------------------|----------------------------------------------------------------------------------------------------|
| Généraux            |                                                                                                    |
| Concept*            | AD Exchange Indiquer le <b>mot</b> à définir                                                                                                    |
| Définition*         |                                                                                                    |
|                     | On appelle « Plateforme Ad Exchange » une plateforme virtuelle automatisée qui met en relation directe les acheteurs et vendeurs o publicité sur internet, autour d'un prix et/ ou d'un espace variables. C'est en quelques sortes une bourse d'échanges publicitaire. |
|                     | <b>↑</b>                                                                                                    |
|                     | Indiquer la définition 2                                                                                                    |

| s:99 |
|------|
|      |
|      |